## 服务器管理与维护

# 项目3 DHCP服务器的配置与管理

任务4 DHCP中继代理配置与管理

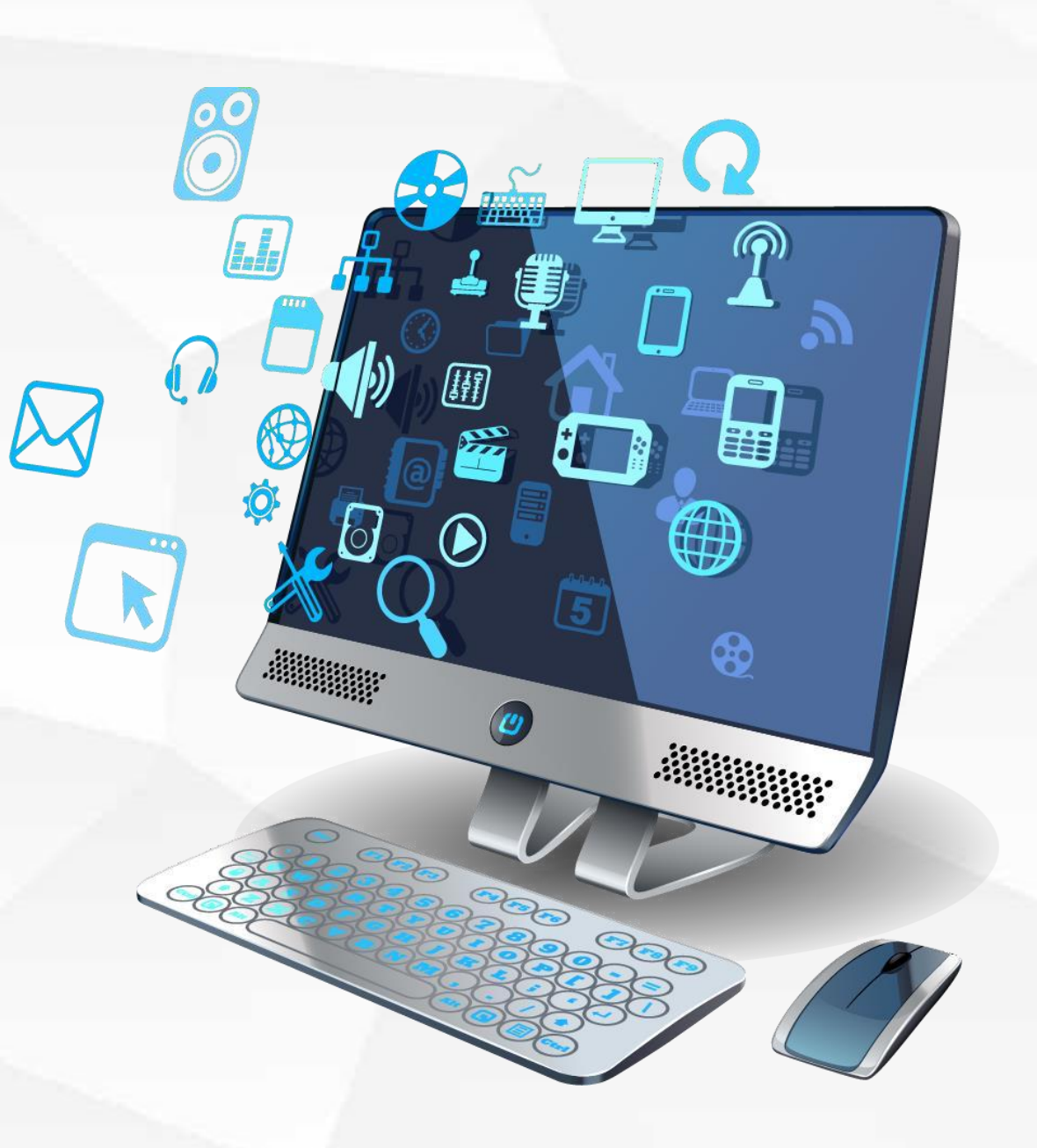

|          | 01 | 项目介绍      | 7 |
|----------|----|-----------|---|
|          | 02 | 网络规划      | 7 |
| 目录       | 03 | 建立作用域     | 7 |
| Contents | 04 | 配置中继代理服务器 | 7 |
|          | 05 | 网络对接和测试   | 7 |
|          | 06 | 任务总结      | 7 |
|          | 07 | 学习检验      | 7 |

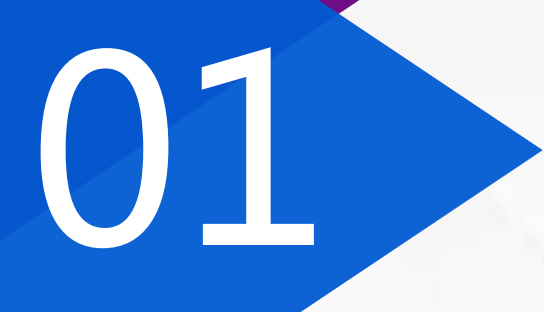

# 项目介绍

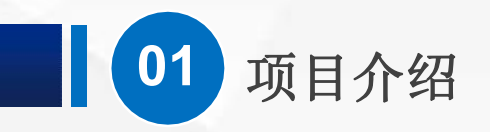

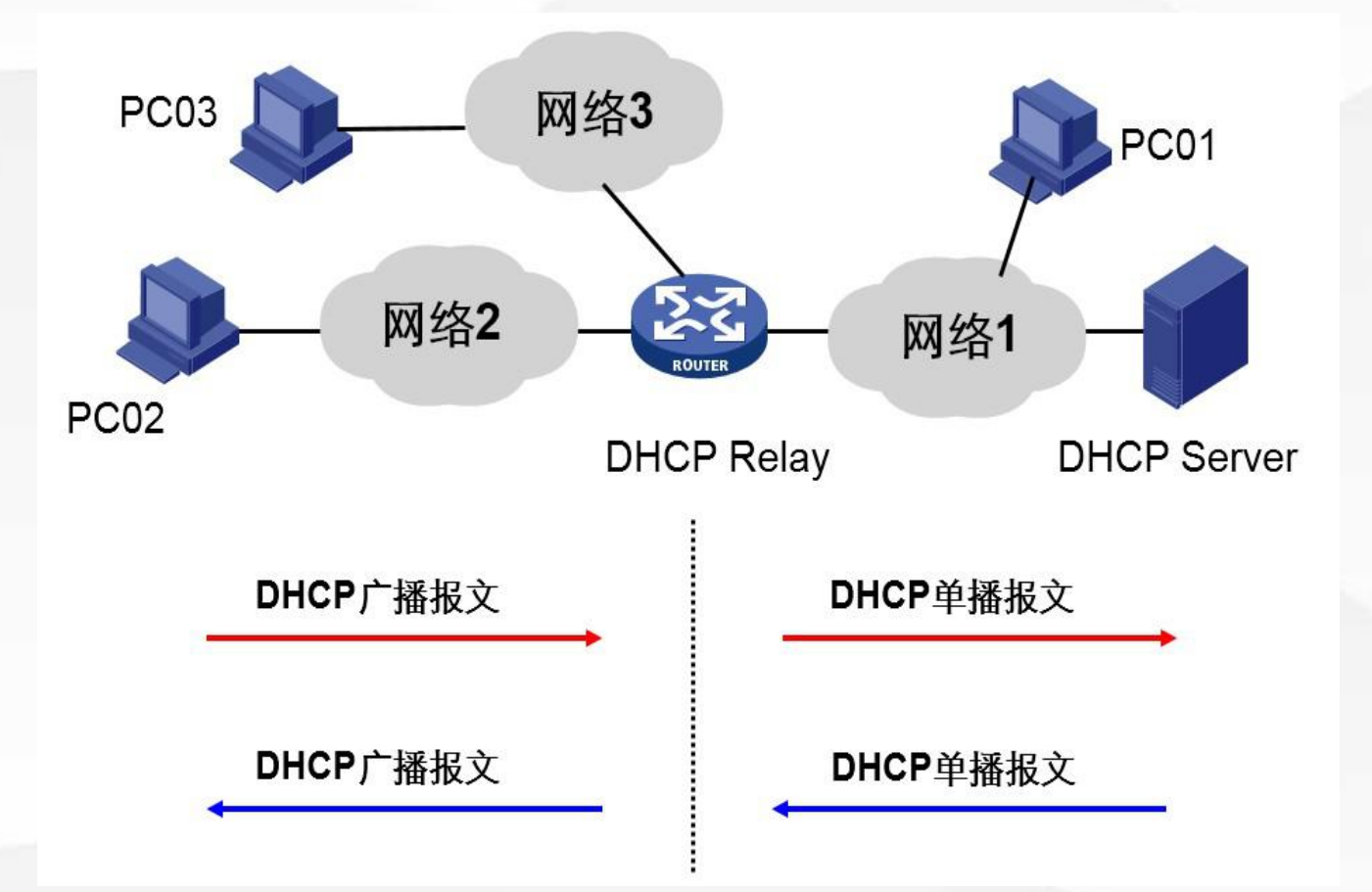

在实际使用中,为了便于管理, 常常会出现用一台服务器集中 为多个不同网段的计算机分配IP 地址的情况。服务器、客户端 之间相距很远,并且分布在不同 的网络中。这就需要用到DHCP 的中继代理功能。

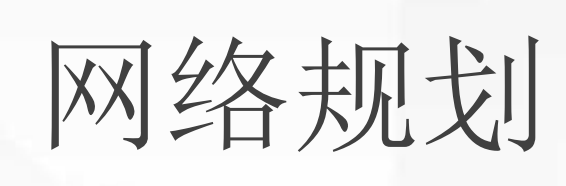

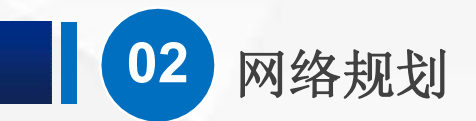

▶ 使用192.168.1.205作为DHCP服务器地址,我们需要在服务器上建立3个 作用域,分别对应到3个网络。

| 网络  | 分配地址范围            | 网关          | DNS           |
|-----|-------------------|-------------|---------------|
| 网络1 | 192.168.1.101-201 | 192.168.1.2 | 192.168.1.201 |
| 网络2 | 192.168.2.101-201 | 192.168.2.2 | 192.168.1.202 |
| 网络3 | 192.168.3.101-201 | 192.168.3.2 |               |

我们可以给另一台服务器安装4块网卡来作为中继代理服务器

# 03

# 建立作用域

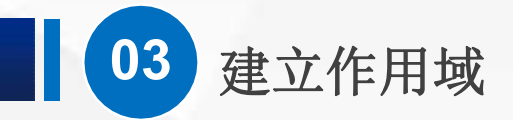

▶ 服务器DHCP\_02(相当于图中的DHCP Server)。按照要求,建立好3个作用域。

| DHCP                     |                         |          |                          |
|--------------------------|-------------------------|----------|--------------------------|
| 文件(F) 操作(A) 查看(V) 帮助(H)  |                         |          |                          |
| 🗢 🄿 🙋 📰 🖾 🙆 🚺 🖬          |                         |          |                          |
| CHCP                     | DHCP 服务器内容              | 状态       | 描述                       |
| ✓ i win-asu4n7tk8ab      | 🎬 作用域 [192.168.3.0] 网络3 | ** 活动 ** | 网络3使用192.168.3.101-200   |
| V DIPv4                  | 🎬 作用域 [192.168.2.0] 网络2 | ** 活动 ** | 网络2的范围是192.168.2.101-200 |
| > 🦰 作用域 [192.168.3.0] 网络 | 🎬 作用域 [192.168.1.0] 网络1 | ** 活动 ** | 网络1使用192.168.1.101-200   |
| > 作用域 [192.168.2.0] 网络   | 服务器选项                   |          |                          |
| > 作用或 [192.168.1.0] 网络   | 🖸 策略                    |          |                          |
|                          | ☞ 筛选器                   |          |                          |
| 12 東町                    |                         |          |                          |
|                          |                         |          |                          |

# 04

# 配置中继代理服务器

## (1) 添加网络

| 名称                                                  | 类型                                                                      | 外部连接                                                 | 主机连接      | DHCP        | 子网地址                 |
|-----------------------------------------------------|-------------------------------------------------------------------------|------------------------------------------------------|-----------|-------------|----------------------|
| /Mnet0                                              | 桥接模式                                                                    | Intel(R) Dual Band Wireless-A                        | 12        | 2           | <u>u</u>             |
| /Mnet1                                              | 仅主机模式                                                                   |                                                      | 已连接       | <u>4</u> :  | 192.168.1.0          |
| /Mnet8                                              | NAT 模式                                                                  | NAT 模式                                               | 已连接       | 已启用         | 192.168.187.0        |
| •                                                   |                                                                         | Ш                                                    |           | ~           |                      |
|                                                     |                                                                         | ~添                                                   | 加网络(E)    | 移除网络(O)     | 重命名网络(A).            |
| VMnet 信/<br>● 桥接<br>桥接<br>● NAT<br>● 仅主相            | 息<br>莫式(将虚拟机直接:<br>到 <b>(T):</b> Intel(R) Du<br>模式(与虚拟机共享<br>机模式(在专用网络l | 添加虚拟网络<br>选择要添加的网络(S): VMnet2<br>确定 取消<br>内连接虚拟机)(H) |           | ▼ g Drive ▼ | 自动设置(U)<br>NAT 设置(S) |
| <ul> <li>✓ 将主机</li> <li>主机</li> <li>● 使用</li> </ul> | 机虚拟适配器连接到<br>虚拟适配器名称:V<br>本地 DHCP 服务将                                   | l此网络(V)<br>Mware 网络适配器 VMnet1<br>IP 地址分配给虚拟机(D)      |           |             | DHCP 设置(P)           |
| 子网 IP (                                             | (I): 192.168.                                                           | 1.0 子网掩码(M): 255.                                    | 255.255.0 |             |                      |
|                                                     |                                                                         |                                                      |           |             |                      |

我们要先在虚拟机软件里 面添加3个不同的主机网络。 打开"虚拟网络编辑器", 然后点"添加",再点 "确定",一个新的网络 就建立好了,注意模式要 选择"仅主机模式"。

| 占称                                                                                                    | 类型                                                                                                    | 外部连接                                                                                                    | 主机连接                             | DHCP            | 子网地址                               |
|----------------------------------------------------------------------------------------------------|----------------------------------------------------------------------------------------------------|----------------------------------------------------------------------------------------------------|----------------------------------|-----------------|------------------------------------|
| /Mnet0                                                                                                    | 桥接模式                                                                                                    | Intel(R) Dual Band Wireless-A                                                                                                    | 12                               | 2               | 12                                 |
| /Mnet1                                                                                                    | 仅主机模式                                                                                                    |                                                                                                    | 已连接                              |                 | 192.168.1.0                        |
| /Mnet8<br>(Mnet2                                                                                                    | NAT 模式                                                                                                    | NAT模式                                                                                                    | 已连接                              | 已启用             | 192.168.187.0                      |
|                                                                                                    |                                                                                                    |                                                                                                    |                                  |                 |                                    |
| (                                                                                                    |                                                                                                    | Ш                                                                                                    |                                  |                 |                                    |
|                                                                                                    |                                                                                                    | 添                                                                                                    | 加网络(E)                           | 移除网络(O)         | 重命名网络(A)                           |
| /Mnet 信                                                                                                    | 息                                                                                                    |                                                                                                    |                                  |                 |                                    |
| ◎ 桥接                                                                                                    | 模式 <b>(</b> 将虚拟机直接                                                                                                  | 连接到外部网络)(B)                                                                                                    |                                  |                 |                                    |
|                                                                                                    | 模式(将虚拟机直接<br>到 <b>(T):</b> Intel(R) Du                                                                              | 连接到外部网络 <b>)(B)</b><br>Jal Band Wireless-AC 7260 - VirtualB                                                                                                    | ox Bridged Netw                  | orking Drive 🔻  | 自动设置(U)                            |
| <ul> <li>         桥接         桥接                          </li> <li> </li> <li></li></ul>                                                  | 模式(将虚拟机直接<br>到 <b>(T):</b> Intel(R) Du<br>模式(与虚拟机共事                                                                 | 班接到外部网络 <b>)(B)</b><br>Jal Band Wireless-AC 7260 - VirtualB<br>■主机的 IP 地址 <b>)(N)</b>                                                                             | ox Bridged Netw                  | orking Drive 🔻  | 自动设置(U)<br>NAT 设置(S)               |
| <ul> <li>桥接</li> <li>桥接</li> <li>NAT</li> <li>Q 仅主:</li> </ul>                                                                            | 模式(将虚拟机直接<br>到 <b>(T):</b> Intel(R) Du<br>模式(与虚拟机共引<br>机模式(在专用网络                                                    | 班接到外部网络 <b>)(B)</b><br>Jal Band Wireless-AC 7260 - VirtualB<br>፪主机的 IP 地址 <b>)(N)</b><br>;内连接虚拟机 <b>)(H)</b>                                                      | ox Bridged Netw                  | orking Drive 🔻  | 自动设置(U)<br>NAT 设置(S)               |
| <ul> <li>○ 桥接</li> <li>桥接</li> <li>○ NAT</li> <li>③ 仅主:</li> <li>-</li> <li>-</li> <li>-</li> <li>※ 将主:</li> </ul>                        | 模式(将虚拟机直接<br>到(T): Intel(R) Du<br>模式(与虚拟机共享<br>机模式(在专用网络<br>机虚拟适配器连接:                                               | i连接到外部网络 <b>)(B)</b><br>Jal Band Wireless-AC 7260 - VirtualB<br>至主机的 IP 地址)(N)<br>F内连接虚拟机)(H)<br>到此网络(V)                                                          | ox Bridged Netw                  | orking Drive 🔻  | 自动设置(U)<br>NAT 设置(S)               |
| <ul> <li>桥接</li> <li>桥接</li> <li>0 NAT</li> <li>④ 仅主:</li> <li>一</li> <li>一</li> <li>平</li> <li>主机</li> </ul>                             | 模式(将虚拟机直接<br>到(T): Intel(R) Du<br>模式(与虚拟机共享<br>机模式(在专用网络<br>机虚拟适配器连接:<br>虚拟适配器名称: \                                 | i连接到外部网络)(B)<br>Jal Band Wireless-AC 7260 - VirtualB<br>军主机的 IP 地址)(N)<br>的连接虚拟机)(H)<br>到此网络(V)<br>/Mware 网络适配器 VMnet2                                            | ox Bridged Netw                  | orking Drive 🔻  | 自动设置(U)<br>NAT 设置(S)               |
| <ul> <li>● 桥接</li> <li>桥接</li> <li>● NAT</li> <li>● 仅主:</li> <li>● 収主:</li> <li>■ 使用:</li> </ul>                                          | 模式(将虚拟机直接<br>到(T): Intel(R) Du<br>模式(与虚拟机共引<br>机模式(在专用网络<br>机虚拟适配器连接:<br>虚拟适配器名称: \                                 | i连接到外部网络)(B)<br>ual Band Wireless-AC 7260 - VirtualB<br>重主机的 IP 地址)(N)<br>的连接虚拟机)(H)<br>到此网络(V)<br>/Mware 网络适配器 VMnet2<br>IP 地址分配给虚拟机(D)                          | ox Bridged Netw                  | orking Drive 🔻  | 自动设置(U)<br>NAT 设置(S)<br>DHCP 设置(P) |
| <ul> <li>桥接</li> <li>桥接</li> <li>NAT</li> <li>Q1</li> <li>Q1</li> <li>平</li> <li>平</li> <li>平</li> <li>平</li> <li>平</li> <li>所</li> </ul> | 模式(将虚拟机直接<br>到(T): Intel(R) Du<br>模式(与虚拟机共享<br>机模式(在专用网络<br>机虚拟适配器连接:<br>虚拟适配器名称: \<br>本地 DHCP 服务将<br>(I): 192.168. | i连接到外部网络)(B)<br>Jal Band Wireless-AC 7260 - VirtualB<br>军主机的 IP 地址)(N)<br>F内连接虚拟机)(H)<br>到此网络(V)<br>/Mware 网络适配器 VMnet2<br>IP 地址分配给虚拟机(D)<br>2 . 0 子网掩码(M): 255 . | ox Bridged Netw<br>255 . 255 . 0 | rorking Drive 🔻 | 自动设置(U)<br>NAT 设置(S)<br>DHCP 设置(P) |

接下来,我们把"使用本 地DHCP服务"前面的 勾去掉,然后把子网修 改为192.168.2.0。

| 虚拟网                                                                                                    | 络编辑器                                    | SHORM - SHOR                                                      |                      | 6 ma         | X                 |
|----------------------------------------------------------------------------------------------------|-----------------------------------------|-------------------------------------------------------------------|----------------------|--------------|-------------------|
|                                                                                                    | 类型                                      |                                                                   |                      | DHCP         | 子网地址              |
| /Mnet0                                                                                                    | 桥接模式                                    | Intel(R) Dual Band Wireless-A                                     | -                    | -            | -                 |
| /Mnet1                                                                                                    | 仅主机                                     | -                                                                 | 已连接                  |              | 192.168.1.0       |
| Mnet2                                                                                                    | 仅主机                                     | 1 <u>23</u>                                                       | 已连接                  | 2            | 192.168.2.0       |
| /Mnet3                                                                                                    | 仅主机                                     | -                                                                 | 已连接                  | 4            | 192.168.3.0       |
| Mnet8                                                                                                    | NAT 模式                                  | NAT 模式                                                            | 已连接                  | 已启用          | 192.168.187.0     |
| /Mnet 信!                                                                                                    |                                         | 국 바가 바고리는 한미가 사이지.                                                | 添加网络(E)              | 移除网          | 络(O)     重命名网络(A) |
| ● 101按1                                                                                                    | 奥式(积虚拟机)<br>到 <b>(T):</b> Intel(R       | 直按正按到外配网络 <b>)(D)</b><br>() Dual Band Wireless-AC 7260 - V        | /irtualBox Bridged N | etworking Dr | ive ▼ 自动设置(U)     |
| NAT :                                                                                                    | 模式 <b>(</b> 与虚拟机                        | .共享主机的 IP 地址)(N)                                                  |                      |              | NAT 设置(S)         |
| ● 仅主                                                                                                    | 模式 <b>(</b> 在专用                         | 网络内连接虚拟机 <b>)(H)</b>                                              |                      |              |                   |
| -                                                                                                    | 1.虚拟适配器词                                | 车接到此网络 <b>(V)</b>                                                 |                      |              |                   |
| ▼ 将主林<br>主机」                                                                                                    | 虚拟适配器名和                                 | 你: VMware 网络适配器 VMnet3                                            |                      |              |                   |
| <ul> <li>▼ 将主札</li> <li>主机」</li> <li>① 使用<sup>2</sup></li> </ul>                                                                                                    | 虚拟适配器名和<br>本地 DHCP 服 <del>?</del>       | 弥: VMware 网络适配器 VMnet3<br>务将 IP 地址分配给虚拟机 <b>(D)</b>               |                      |              | DHCP 设置(P)        |
| <ul> <li>▼ 将主札</li> <li>主机,</li> <li>使用<sup>2</sup></li> <li>→</li> <li>→</li></ul> | 虚拟适配器名和<br>本地 DHCP 服行<br>(I): 192 . 166 | 称: VMware 网络适配器 VMnet3<br>务将 IP 地址分配给虚拟机(D)<br>8 . 3 . 0 子网掩码(M): | 255 . 255 . 255 .    | 0            | DHCP 设置(P)        |

我们再继续添加一个"仅 主机模式"的网络,把 "使用本地DHCP服务" 前面的勾去掉,然后把子 网修改为192.168.3.0。 接下来点"确定"。

04 配置中继代理服务器

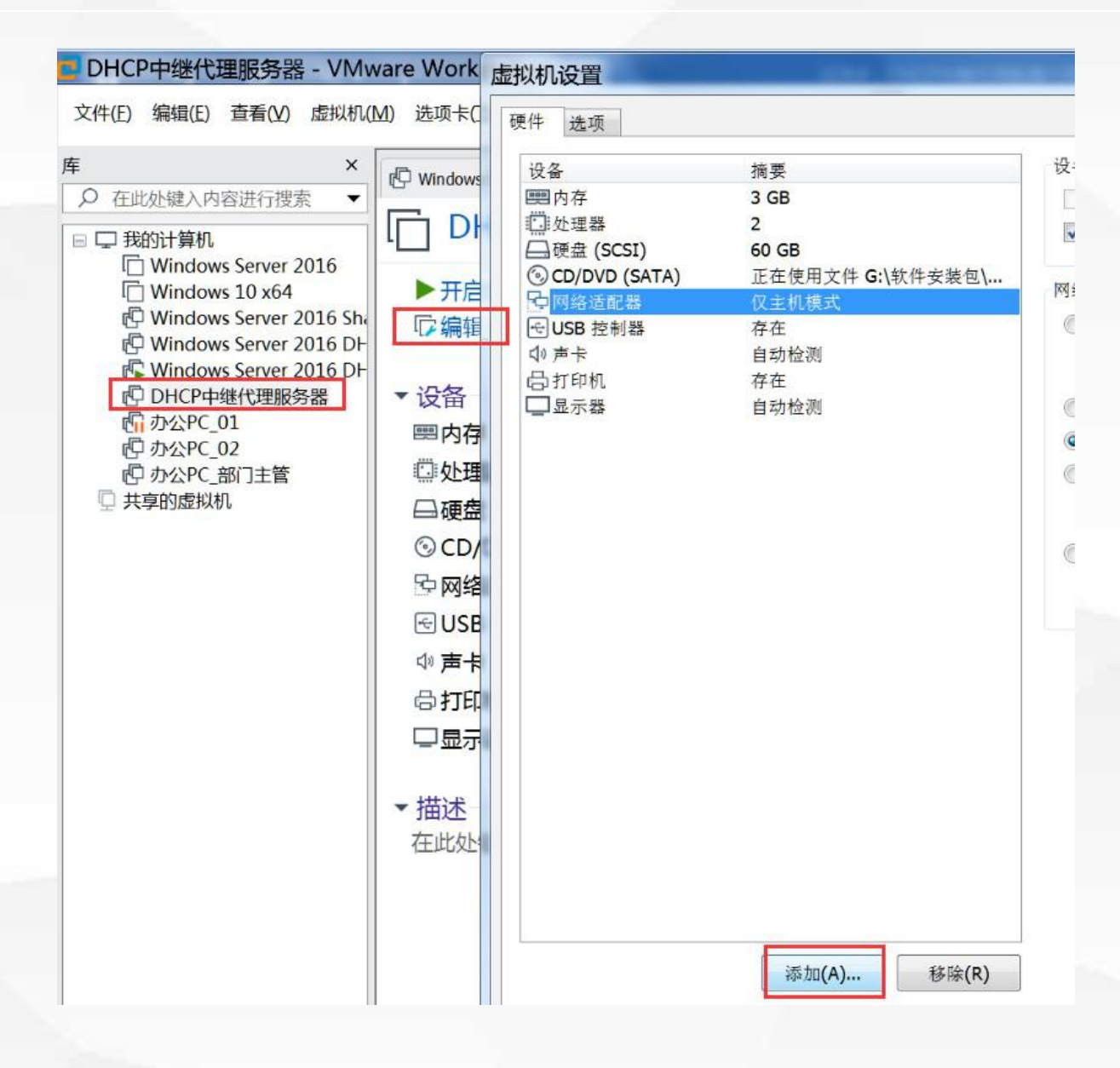

### $(\triangleright)$

我们用了一台Windows Server 2016作为"中继代 理服务器",它连接到3个 不同的网段,因此需要3块 网卡。我们选中"中继代理 服务器",点"编辑虚拟机 设置",然后点"添加"

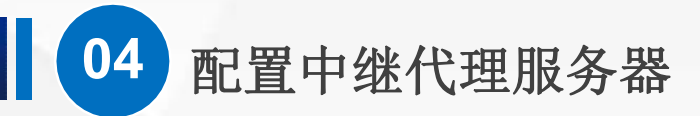

| 件 选项                | 摘要                                | 设备状态       |    |       |
|---------------------|-----------------------------------|------------|----|-------|
|                     | 3 GB                              | <br>已连接(C) |    |       |
| 一处理器                | 2                                 | ✓ 启动时连接(O) |    |       |
| □硬盘 (SCSI)          | 60 GB                             |            |    |       |
| O CD/DVD (S         | 添加硬件向导                            | EL- MARK   |    |       |
| <ul> <li></li></ul> | <b>硬件类型</b><br>您要安装哪类硬件?          |            |    |       |
|                     | 硬件类型(H):                          | 解释         |    |       |
|                     | □ 硬盘<br>③ CD/DVD 驱动器              | 添加网络适配器。   |    |       |
|                     | □ 秋温型初春 □ 秋温型初春 □ 网络适配器 ● USB 控制器 |            |    | •     |
|                     | ↓ 声卡 并行端口 四串行端口                   |            |    | •     |
|                     | 回 单行编 L<br>合 打印机                  |            |    | 高级(V) |
|                     | ④通用 SCSI 设备                       |            |    |       |
|                     | 15.可信平台模块                         |            |    |       |
|                     |                                   |            |    |       |
| -                   | ·                                 | 皇成         | 取消 |       |
|                     |                                   |            |    |       |
|                     |                                   |            |    |       |
|                     | 添加(A) 移除                          | (R)        |    |       |
|                     |                                   | 确定         | 取消 | 帮助    |

接下来选择"网络适 配器",再点击"完 成",一块新的网卡 就添加好了。

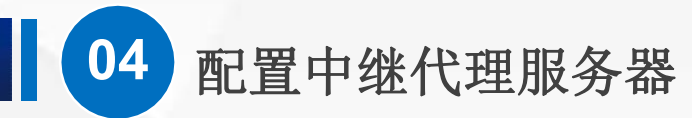

虚拟机设置

#### 硬件 选项 内存 摘要 设备 指定分配给此虚拟机的内存重。内存大小必须为 4 MB 1 GB **那**内存 的倍数。 🔲 处理器 1 二 硬盘(SCSI) 20 GB 1024 🌲 MB 此虚拟机的内存(M): CD/DVD (SATA) 正在使用文件 D:\2020-2021-2\软件... 包网络适配器 自定义(VMnet1) 16 GB 12 网络适配器 2 自定义(VMnet1) 8 GB 12 网络适配器 3 自定义(VMnet2) 包网络适配器 4 自定义(VMnet3) 4 GB ◀ ■ 最大建议内存 🐨 USB 控制器 存在 2 GB (超出此大小可能 发生内存交换。) 参声卡 自动检测 1 GB **一**打印机 存在 2864 MB ■显示器 自动检测 512 MB 256 MB ■ 建议内存 128 MB 1024 MB 64 MB □ 建议的最小客户机操作系统内存 32 MB 1024 MB 16 MB 8 MB 4 MB ⚠️ 必须先关闭虚拟机,才能降低内存重。 添加(A)... 移除(R) 确定 取消

8 22

帮助

同样的方法再添加一 块网卡,现在我们有 4块网卡了。

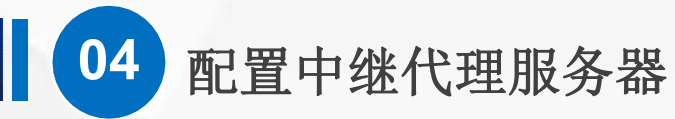

| 各<br>内存<br>处理器<br>硬盘(SCSI)<br>CD/DVD(SATA)<br>网络适配器 2<br>网络适配器 4<br>USB 控制器<br>声卡<br>打印机<br>显示器 | 摘要         1 GB         20 GB         正在使用文件 D:\2020-2021-2\软件         白空义(VMnet1)         日定义(VMnet3)         存在         自动检测         存在         自动检测 | 设备状态<br>☑ 已连接(C) ☑ 启动时连接(O) 网络连接 ◎ 桥接模式(B): 直接连接物理网络 □ 复制物理网络连接状态(P) ◎ NAT 模式(N): 用于共享主机的 IP 地址 ◎ 仅主机模式(H): 与主机共享的专用网络 ◎ 自定义(U): 特定虚拟网络 ✓ VMnet1 (仅主机模式) ✓ LAN 区校(L): □ LAN 区校(L): □ AN 区校(S) 高級(V) |
|-------------------------------------------------------------------------------------------------|----------------------------------------------------------------------------------------------------|----------------------------------------------------------------------------------------------------|
|                                                                                                 | 添加(A) 移除(R)                                                                                                    |                                                                                                    |

 $(\triangleright)$ 我们把"网络适配器","网络 适配器2", "网络适配器3" 的模式,分别修改为"自定 义" - "Vmnet1 (仅主机模 式)","自定义"-"Vmnet2(仅主机模式)", 和"自定义"-"Vmnet3(仅 主机模式)",让他们分别连 接到3个不同的网络。

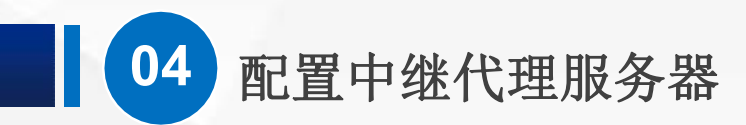

# 送 接下来我们进入系统,为3块网卡设置地址。

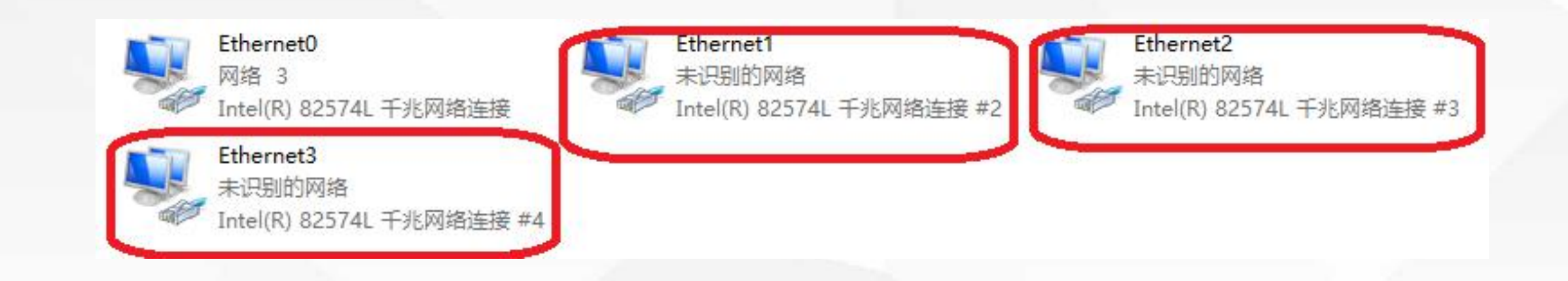

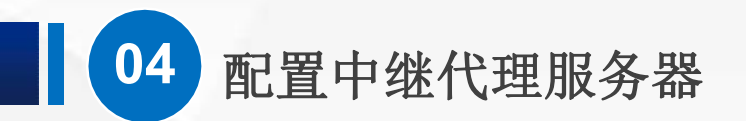

👞 管理员: C:\Windows\system32\cmd.exe

以太网适配器 Ethernet0:

连接特定的 DNS 后缀 . . . . . . : 本地链接 IPv6 地址. . . . . . : fe80::a802:b98d:44e0:6d68%11 IPv4 地址 . . . . . . . . : 192.168.1.2 子网掩码 . . . . . . . . . : 255.255.0 默认网关. . . . . . . . . . . :

以太网适配器 Ethernet1:

以太网适配器 Ethernet2:

连接特定的 DNS 后缀 . . . . . . : 本地链接 IPv6 地址. . . . . . : fe80::bdc4:7f6e:f734:5aca%12 IPv4 地址 . . . . . . . . : 192.168.3.2 子网掩码 . . . . . . . . : 255.255.0 默认网关. . . . . . . . . . :  $\triangleright$ 分别设置为 192.168.1.2, 192.168.2.2, 192.168.3.2 , 网关和DNS都 不用设置,使用 ipconfig命令可 以查看配置情况。

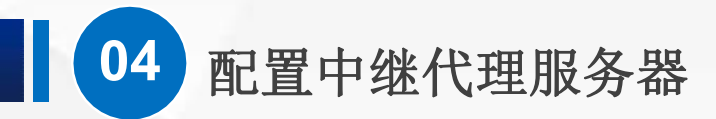

### (3) 安装路由和远程访问服务

| ▲ 服务器管理器                                                                                                    |                                                                                                    |   |                                                                                                    | $\triangleright$                                                              |
|----------------------------------------------------------------------------------------------------|----------------------------------------------------------------------------------------------------|---|----------------------------------------------------------------------------------------------------|-------------------------------------------------------------------------------|
| 📥 添加角色和功能向导                                                                                                    |                                                                                                    |   | - 🗆 X                                                                                                    |                                                                               |
| 选择服务器角色                                                                                                    |                                                                                                    |   | 目标服务器<br>WIN-ASU4N7TK8AB                                                                                                    | 打开服务器管 理                                                                      |
| <ul> <li>Ⅰ 开始之前</li> <li>● 安装类型</li> <li>● 服务器选择</li> </ul>                                                                     | 选择要安装在所选服务器上的一个或多个角色。<br>角色                                                                                                    | ^ | <b>描述</b><br>远程访问通过 DirectAccess、VPN                                                                                                    | 器,点击添加角<br>色和功能,一路                                                            |
| <ul> <li>服务器角色</li> <li>功能</li> <li>远程访问</li> <li>角色服务</li> <li>Web 服务器角色(IIS)</li> <li>角色服务</li> <li>确认</li> <li>结果</li> </ul> | <ul> <li>Active Directory 或服务</li> <li>Active Directory 证书服务</li> <li>DHCP 服务器</li> <li>DNS 服务器</li> <li>Hyper-V</li> <li>MultiPoint Services</li> <li>✓ Web 服务器(IIS)</li> <li>Windows Server Essentials 体验</li> <li>Windows Server 更新服务</li> <li>ਓ有服务器</li> <li>打印和文件服务</li> <li>批量激活服务</li> <li>设备运行状况证明</li> <li>网络策略和访问服务</li> <li>网络控制器</li> <li>文件和存储服务 (1 个已安装,共12 个)</li> <li>✓ 远程原面服务</li> <li>主机保护者服务</li> </ul> |   | 和Web应用程序代理提供无缝连<br>接。DirectAccess 提供"始终开<br>启"和"始终管理"体验。RAS 提供包<br>括站点到站点(分支机构或基于云)连<br>接在内的传统 VPN 服务。Web应用<br>程序代理可以将基于 HTTP 和<br>HTTPS 的选定应用程序从你的企业<br>网络发布到企业网络以外的客户端设<br>备。路由提供包括 NAT 和其他连接<br>选项在内的传统路由功能。可以在单<br>租户或多租户模式下部署 RAS 和路<br>由。 | <ul> <li>"下一步", 在</li> <li>"选择服务器角</li> <li>色"时,选择</li> <li>"远程访问"</li> </ul> |

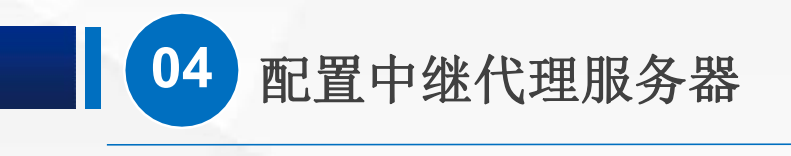

| 📥 添加角色和功能向导                                                                          |                                                                   | <b>—</b>                                                             | $(\triangleright)$                             |
|--------------------------------------------------------------------------------------|-------------------------------------------------------------------|----------------------------------------------------------------------|------------------------------------------------|
| 选择角色服务                                                                               |                                                                   | 目标服<br>WIN-ASU4N7T⊧                                                  | 再一路"下一                                         |
| 开始之前<br>安装类型<br>服务器选择<br>服务器角色<br>功能<br>远程访问<br>角色服务<br>Web 服务器角色(IIS)<br>角色服务<br>确认 | 为远程访问选择要安装的角色服务 角色服务 ✓ DirectAccess 和 VPN (RAS) ○ Web 应用程序代理 ✓ 路由 | 描述<br>路由为 NAT 路由器、运行 BGP<br>RIP 的 LAN 路由器以及支持多推<br>路由器(IGMP 代理)提供支持。 | 步",选择角<br>色服务的时候<br>注意要勾选路<br>由,然后接着点<br>"下一步" |
| -D.W.                                                                                |                                                                   |                                                                      |                                                |

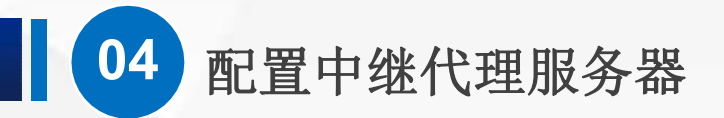

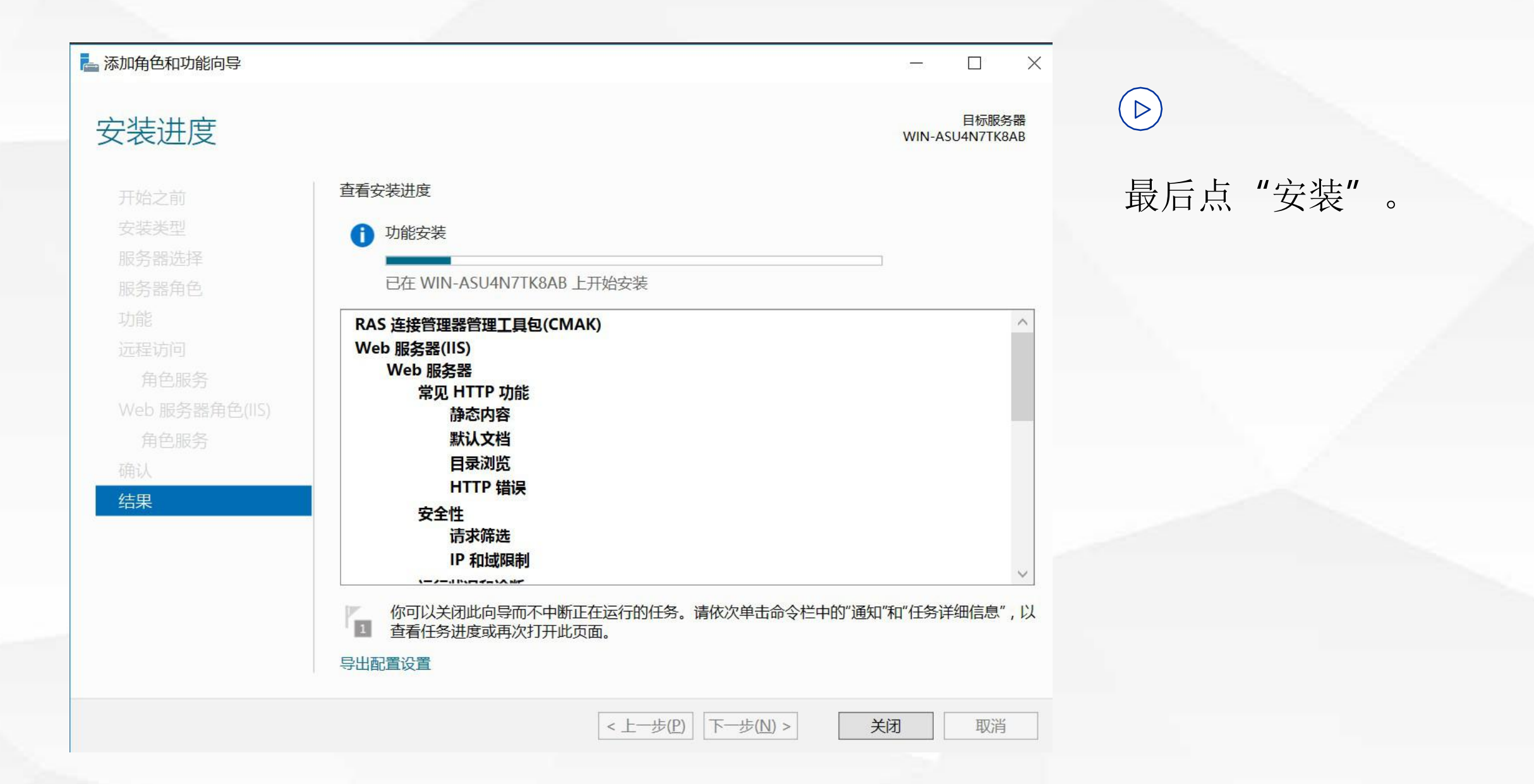

04 配置中继代理服务器

| → · ↑                                                                                                    | 控制面板 > 系统和安全 > 管理工具 >                                                                                                    | v ک                                                                                                    | 搜索"管理工具"                                                                | ې  |
|----------------------------------------------------------------------------------------------------|----------------------------------------------------------------------------------------------------|----------------------------------------------------------------------------------------------------|-------------------------------------------------------------------------|----|
| <ul> <li>★ 快速访问</li> <li>● 桌面</li> <li>● 下载</li> <li>● 下载</li> <li>● 文档</li> <li>● 圖片</li> <li>● 此电脑</li> <li>● 网络</li> </ul> | <ul> <li>名称</li> <li>▲本地安全策略</li> <li>▲ 本地安全策略</li> <li>磁盘清理</li> <li>近打印管理</li> <li>服务</li> <li>服务器管理器</li> <li>渝 服务器管理器</li> <li>渝 協安全 Windows 防火墙</li> <li>渝 计算机管理</li> <li>豫 连接管理器管理工具包</li> <li>豫 路由和远程访问</li> </ul>                                        | 修改日期<br>2016/7/16 21:19<br>2016/7/16 21:19<br>2016/7/16 21:19<br>2016/7/16 21:18<br>2016/7/16 21:18<br>2016/7/16 21:18<br>2016/7/16 21:18<br>2016/7/16 21:19<br>2016/7/16 21:19                                                       | 类型<br>快捷方式<br>快捷方式<br>快捷方式<br>快捷方式<br>快捷方式<br>快捷方式<br>快捷方式<br>快捷方式      | 大小 |
|                                                                                                    | <ul> <li>伊会计划程序</li> <li>副事件查看器</li> <li>▶ 碎片整理和优化驱动器</li> <li>▶ 碎片整理和优化驱动器</li> <li>▶ 网络策略服务器</li> <li>▶ 系统配置</li> <li>▶ 系统信息</li> <li>▶ 系统信息</li> <li>▶ 性能监视器</li> <li>▶ 远程访问管理</li> <li>▶ 资源监视器</li> <li>▶ 通策略管理</li> <li>▶ 组维略管理</li> <li>▶ 组维略管理</li> </ul> | 使用"路由和远程访问"来配置和管理路由和<br>2016/7/16 21:18<br>2016/7/16 21:18<br>2016/7/16 21:20<br>2016/7/16 21:20<br>2016/7/16 21:18<br>2016/7/16 21:18<br>2016/7/16 21:18<br>2016/7/16 21:18<br>2016/7/16 21:18<br>2016/7/16 21:19<br>2016/7/16 21:18 | 远程访问服务。<br>快捷方式<br>快捷方式<br>快捷方式<br>快捷方式<br>快捷方式<br>快捷方式<br>快捷方式<br>快捷方式 |    |

安装好之后,我 们在服务器管 理工具里面可 以找到"路由和 远程访问"

 $\bigcirc$ 

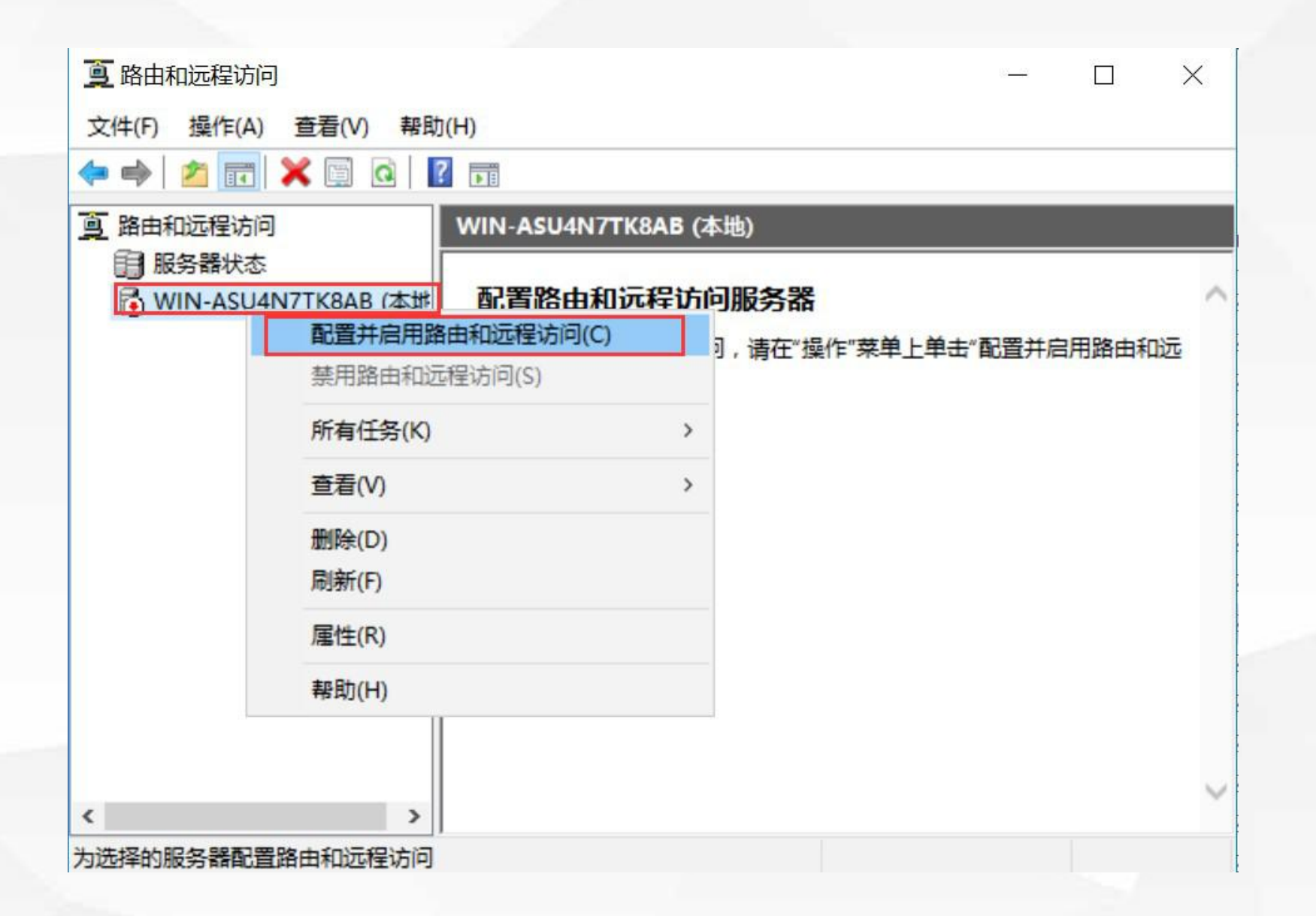

打开他,点击鼠
 标右键,然后点
 击"配置并启用
 路由和远程访问"

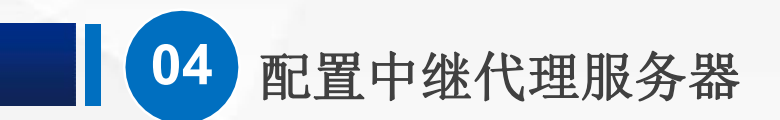

欢迎使用路由和远程访问服务器安装向导

此向导帮助你设置服务器,使你可以连接到其他网络并允许来 自远程客户端的连接。

单击"下一步"继续。

 $\triangleright$ 

点击"下一步"

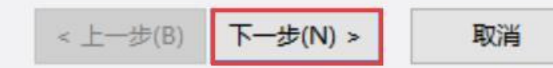

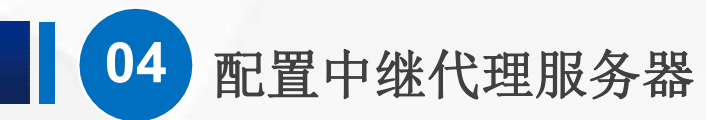

配置

你可以启用下列服务的任意组合,或者你可以自定义此服务器。

○ 远程访问(拨号或 VPN)(R)

允许远程客户端通过拨号或安全的虚拟专用网络(VPN) Internet 连接来连接到此服务器。

○ 网络地址转换(NAT)(E)

允许内部客户端使用一个公共 IP 地址连接到 Internet。

○ 虚拟专用网络(VPN)访问和 NAT(V)

允许远程客户端通过 Internet 连接到此服务器,本地客户端使用一个单一的公共 IP 地址连接到 Internet。

< 上一步(B)

下一步(N) >

取消

○ 两个专用网络之间的安全连接(S)

将此网络连接到一个远程网络,例如一个分支机构。

④ 自定义配置(C)

选择在路由和远程访问中的任何可用功能的组合。

![](_page_24_Picture_14.jpeg)

置"

![](_page_25_Picture_0.jpeg)

#### 自定义配置

关闭此向导后,你可以在路由和远程访问控制台中配置选择的服务。

#### 选择你想在此服务器上启用的服务。

□ VPN 访问(V)

□ 拨号访问(D)

□ 请求拨号连接(由分支机构路由使用)(E)

□ NAT(A)

▼ LAN 路由(L)

勾选"LAN路 由"

![](_page_25_Picture_11.jpeg)

![](_page_26_Picture_0.jpeg)

#### 正在完成路由和远程访问服务器安装向导

你已成功完成路由和远程访问服务器安装向导。

![](_page_26_Figure_4.jpeg)

下一步"之后点
 "下一步"之后点
 "完成",接下来在
 弹出的对话框点"启
 动服务"。

![](_page_27_Picture_0.jpeg)

### (4) 设置中继代理功能

![](_page_27_Figure_2.jpeg)

展开路由和远程访问服务里边的ipv4, 对着"常规"点鼠 标右键,然后选择 "新增路由协议"

![](_page_28_Picture_0.jpeg)

#### 新路由协议

#### 请单击你要添加的路由协议,然后单击"确定"。

路由协议(R):

GIGMP Relay Agent

RIP Version 2 for Internet Protocol

入
 我们看到4个英文选项,看
 来汉化还不是很完全,我
 们选择"DHCP Relay
 Agent",翻译过来也就
 是"DHCP 中继代理",
 然后点"确定"。

![](_page_28_Picture_7.jpeg)

X

![](_page_29_Picture_0.jpeg)

![](_page_29_Figure_1.jpeg)

在ipv4下面会出现 "DHCP中继代理"

![](_page_30_Picture_0.jpeg)

![](_page_30_Figure_1.jpeg)

选中它,或者在右 边的空白处,点鼠 标右键,在弹出菜 单中选择"新增接

![](_page_31_Picture_0.jpeg)

DHCP Relay Agent 的新接口

该路由协议在你选择的以下接口上运行。

接口(N):

| Ethernet0 |  |  |
|-----------|--|--|
| Ethernet1 |  |  |
| Ethernet2 |  |  |
| 是内部       |  |  |
|           |  |  |
|           |  |  |
|           |  |  |
|           |  |  |
|           |  |  |
|           |  |  |
|           |  |  |
|           |  |  |
|           |  |  |
|           |  |  |
|           |  |  |
|           |  |  |
|           |  |  |
|           |  |  |
|           |  |  |

 $\triangleright$ 

Х

然后,会弹出接口的列表, 网络1对接的是0号接口,网络2对 接的是1号接口,网络3对接的是2 号接口。

![](_page_32_Picture_0.jpeg)

|                            | 2  |       |
|----------------------------|----|-------|
| DHCP 中继属性 - Lthernet I 属性  | ?  | ×     |
| 常规                         |    |       |
| 日日<br>しまで、动态主机配置协议(DHCP)接口 |    |       |
| ☑ 中继 DHCP 数据包(R)           |    |       |
| 跃点计数阈值(H): ▲               |    |       |
| 启动阈值(秒)(B):                |    |       |
|                            |    |       |
|                            |    |       |
|                            |    |       |
|                            |    |       |
|                            |    |       |
|                            |    | - I / |
|                            |    |       |
|                            |    |       |
|                            |    |       |
| TAC TROV                   | 成田 | (4)   |

其中0号接口是和DHCP服务器在同 一个网络,不需要使用中继代理。 所以我们这里添加以太网接口1和以 太网接口2,在弹出的 属性 界面直 接点确定就可以了。

![](_page_33_Picture_0.jpeg)

| DHCP 中继代理 属性        |           |
|---------------------|-----------|
| 常规                  |           |
| <b>男 男</b> 动态主机配置协会 | 议(DHCP)全局 |
| DHCP 中继代理向下列服务      | 器地址发送消息。  |
| 服务器地址(S):           |           |
| 192.168.1.205       | 添加(D)     |
|                     | 删除(R)     |
|                     |           |
|                     |           |
|                     |           |
|                     |           |
| 1                   |           |
|                     |           |
|                     |           |

确定

 $\bigcirc$ 

 $\times$ 

?

取消

应用(A)

接下来,对DHCP中继代理点鼠标 右键,然后选择属性,在弹出的中 继代理属性对话框,填上DHCP服 务器地址192.168.1.205,点击"添 加",然后填"确定"。

# 05

# 网络对接和测试

![](_page_35_Picture_0.jpeg)

 $(\triangleright)$ 

首先,把客户端计算机以及DHCP服务器连接到正确的网络中。 PC01的网络适配器 修改为自定义 vmnet1; PC02的网络适配器 修改为自定 义 vmnet2; PC03的网络适配器 修改为自定义 vmnet3; DHCP服务器的网络 适配器修改为 自定义vmnet1。然后我们 启动DHCP服务器,服务器启动完成 后,启动3台测试PC。

![](_page_36_Picture_0.jpeg)

## 查看IP地址,发现PC01获得的IP地址为192.168.1.101。

| <  | 🕼 办公PC_01 🛛                                        |                                    | ×     | 🕼 办公PC | _03部门主管                                      | ×                            | 🕼 Windows Server 2016 DH   |
|----|----------------------------------------------------|------------------------------------|-------|--------|----------------------------------------------|------------------------------|----------------------------|
| C  | C:\Windows\syste                                   | m32\cmd.exe                        |       |        |                                              |                              |                            |
|    | \Users\olivia><br>\Users\olivia><br>\Users\olivia> | ipconfig                           |       |        |                                              |                              |                            |
| ∛i | ndows IP 配置                                        |                                    |       |        |                                              |                              |                            |
| 以  | 太网适配器 Eth                                          | ernet0:                            |       |        |                                              |                              |                            |
|    | 连接特定的 DN<br>本地链接 IPv6<br>IPv4 地址<br>子网掩码<br>默认网关   | S 后缀<br><u>地址</u><br>· · · · · · · | · · · |        | fe80::d5<br>192.168.<br>255.255.<br>192.168. | 87:4<br>1.10<br>255.0<br>1.2 | 58f:b48b:b167%16<br>1<br>0 |

![](_page_37_Picture_0.jpeg)

## ▶ PC02获得的IP地址为192.168.2.101。

办公PC\_01 × **小公PC\_02** × 小公PC\_03部门主管 × Windows Server 2016 DHCP\_02 ×

DHC

C:\Windows\system32\cmd.exe

Microsoft Windows [版本 10.0.17134.1] (c)2018 Microsoft Corporation。保留所有权利。

C:\Users\olivia>ipconfig

Windows IP 配置

以太网适配器 Ethernet0:

| 连接特定的    | D  | NS | 5 | 后续 | 涰  |   |   |   |    |   | ÷ |                              |
|----------|----|----|---|----|----|---|---|---|----|---|---|------------------------------|
| _ 本地链接 I | Pv | 6  | 地 | 山  | :. |   |   |   |    |   | 1 | fe80::29e7:b9c6:52b9:d1e3%16 |
| IPv4 地址  | 2  |    |   |    |    |   |   |   | ÷. |   | ÷ | 192.168.2.101                |
| 子网掩码     |    | -  |   | -  | ¥. | 4 |   |   |    |   |   | 255.255.255.0                |
| 默认网关.    |    |    |   |    | ÷  | ÷ | - | ÷ | ÷  | - |   | 192.168.2.2                  |

![](_page_38_Picture_0.jpeg)

# ▶ PC03获得的IP地址为192.168.3.101。

| τ<br>Σ          | 🕼 办公PC_01 🛛 👋                                   |                                | 🕼 办公PC_03部门主管                                                                         | K 🕼 Win  | dows Server 2016 |
|-----------------|-------------------------------------------------|--------------------------------|---------------------------------------------------------------------------------------|----------|------------------|
| >               |                                                 |                                |                                                                                       |          |                  |
| œ. C:\V         | Nindows\system32\                               | .cmd.exe                       |                                                                                       |          |                  |
| icros<br>c) 20  | oft Windows [Å<br>018 Microsoft (               | 反本 10.0.17134<br>Corporation。保 | Ⅰ.1]<br>ŀ留所有权利。                                                                       |          |                  |
| :∖Use           | ers\olivia>ipco                                 | onfig                          |                                                                                       |          |                  |
| indow           | vs IP 配置                                        |                                |                                                                                       |          |                  |
| 人太网             | 适配器 Etherne                                     | etO:                           |                                                                                       |          |                  |
| 连打<br>IPv<br>子默 | 妾特定的 DNS 后<br>也链接 IPv6 地址<br>4 地址<br>网掩码<br>人网关 | · 缀                            | . :<br>. : fe80::2c1c:b1<br>. : 192.168.3.101<br>. : 255.255.255.0<br>. : 192.168.3.2 | 40:30de: | c9b0%16          |

![](_page_39_Picture_0.jpeg)

▶ 在 DHCP服务器管理工具 中,我们也可以看到IP地址分配情况。

| 🕎 DHCP                    |               |                 |                    |      |   |
|---------------------------|---------------|-----------------|--------------------|------|---|
| 文件(F) 操作(A) 查看(V) 帮助(H)   |               |                 |                    |      |   |
| 🗢 🔿 📶 🖬 🖬 🖬               |               |                 |                    |      |   |
| 👰 DHCP                    | 客户端 IP 地址     | 名称              | 租用截止日期             | 类型   | R |
| ✓ imasu4n7tk8ab           | 192.168.3.101 | DESKTOP-7K3NE90 | 2019/5/11 10:53:56 | DHCP | 0 |
| ✓ ➡ IPv4                  |               |                 |                    |      | - |
| 服务器活项                     | 1             |                 |                    |      |   |
| ✓ ☐ 作用域 [192.168.1.0] 网络1 |               |                 |                    |      |   |
|                           |               |                 |                    |      |   |
|                           |               |                 |                    |      |   |
| 2 通 休田 献洗顶                |               |                 |                    |      |   |
|                           |               |                 |                    |      |   |
| ▶ ● 作用域 [192.168.2.0] 网络2 |               |                 |                    |      |   |
| → 地址比也                    |               |                 |                    |      |   |
| 11 地址租用                   |               |                 |                    |      |   |
| > 📓 保留                    |               |                 |                    |      |   |
| 📑 作用域选项                   |               |                 |                    |      |   |
| 121 策略                    |               |                 |                    |      |   |
| → 🎬 作用域 [192.168.3.0] 网络3 |               |                 |                    |      |   |
| 📑 地址出                     |               |                 |                    |      |   |
| □ 地址租用                    |               |                 |                    |      |   |
| > 📓 保留                    |               |                 |                    |      |   |
| 1 作用域选项                   |               |                 |                    |      |   |
| 2 第略                      | ]             |                 |                    |      |   |
| 121 第略                    |               |                 |                    |      |   |

![](_page_40_Picture_0.jpeg)

![](_page_41_Picture_0.jpeg)

![](_page_41_Picture_1.jpeg)

![](_page_41_Picture_2.jpeg)

 $(\triangleright)$ 

 $(\triangleright)$ 

通过DHCP中继代理,实现了一台服务器为3个不同网段分配IP的功能

一些没有讲到的细节内容,需要大家在 遇到的时候查资料来解决。

注意检查虚拟机生成的网卡MAC地址是否有重复,如果重复了,可以在网络适配器的高级选项里面重新生成。

![](_page_41_Picture_6.jpeg)

DHCP中继代理通常直接在路由器或者 三层交换机上完成,并且配置非常简单

![](_page_42_Picture_0.jpeg)

![](_page_43_Picture_0.jpeg)